Para Alba,

01 Abres Mozilla Firefox, Haces clic en el menú "Herramientas" 1 y luego haces clic en "Borrar datos privados" 2

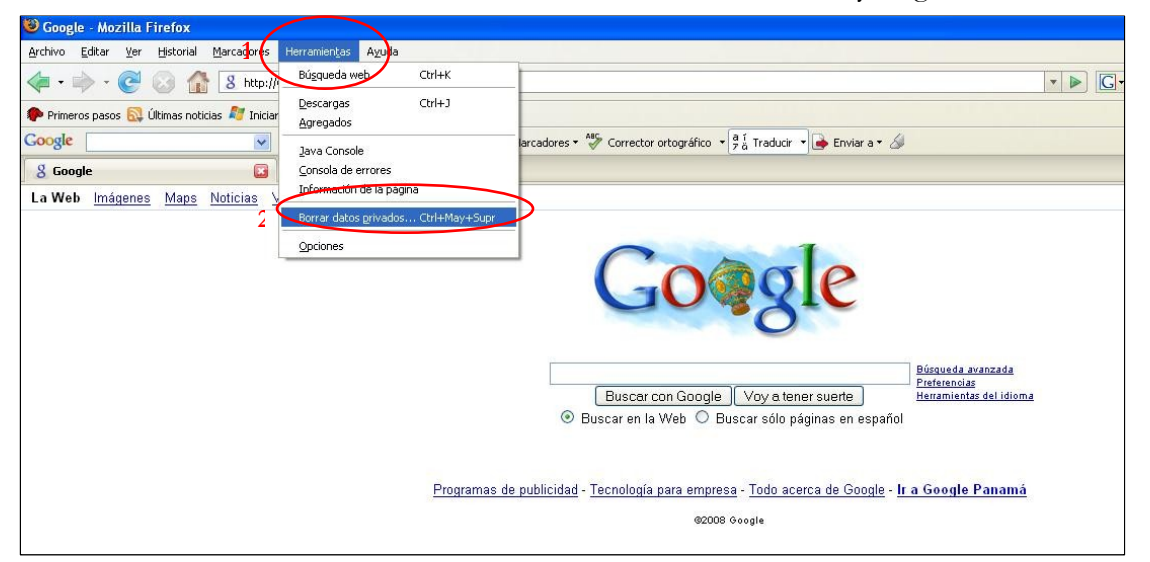

02 Marcas todas las casillas con un gancho, en este ejemplo hay algunas que no se pueden marcar, pero lo más seguro que en la tuya si, la casilla más importante de marcar es la que dice "Contraseñas guardadas" 1 luego haces clic en el botón "Borrar datos privados ahora" 2

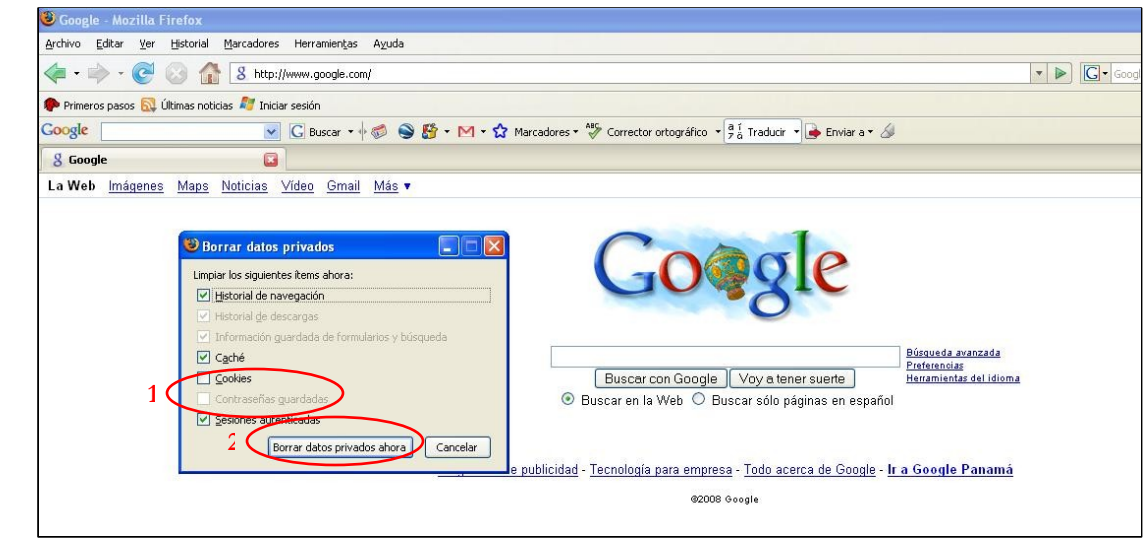

03 Si no te aparece la opción de "Borrar datos privados" y para mayor seguridad haz clic nuevamente en el menú "Herramientas" **1**, y luego haces clic en "Opciones" **2** 

| 🥹 Google - Mozilla Firefox                  |                                                         |                                                                                                    |
|---------------------------------------------|---------------------------------------------------------|----------------------------------------------------------------------------------------------------|
| Archivo Editar Ver Historial Marcadores H   | erramientas Ayuda<br>Búsqueda web Ctrl-I                |                                                                                                    |
| Primeros pasos 🔂 Últimas noticias 🌌 Iniciar | Descargas Ctrl+<br>Agregados                            |                                                                                                    |
| B Google                                    | ]ava Console<br>⊆onsola de errores                      | larcadores ▼ ""> Corrector ortográfico   ▼ ("5 å Traducir   ▼ ) 🌧 Enviar a ▼ 🍐                                    |
| La Web Imágenes Maps Noticias y             | Información de la página<br>Borrar datos privados Ctrl+ | May+Supr                                                                                                    |
| 2 🔍                                         | Opciones                                                | Go@gle                                                                                                    |
|                                             |                                                         | Buscar con Google Voy a tener suerte      Buscar en la Web O Buscar sólo páginas en español                       |
|                                             | P                                                       | ogramas de publicidad - <u>Tecnología para empresa</u> - <u>Todo acerca de Google</u> - <b>Ir a Google Panamá</b> |
|                                             |                                                         | 62008 Google                                                                                                    |

04 En la ventana de "Opciones" haces clic en "Privacidad" 1 y luego en el botón "Opciones..." 2

| 🖲 Google - Mozilla Firefox                                                                              |                                                                                                    |  |  |
|----------------------------------------------------------------------------------------------------|----------------------------------------------------------------------------------------------------|--|--|
| <u>A</u> rchivo <u>E</u> ditar <u>V</u> er <u>H</u> istorial <u>M</u> arcadores Herramien <u>t</u> as A | yuda                                                                                                    |  |  |
| 🔹 🛶 - 💽 📀 🏫 💈 http://www.google.com/                                                                    | V D                                                                                                    |  |  |
| 🕐 Primeros pasos 🔯 Últimas noticias 💐 Iniciar sesión                                                    |                                                                                                    |  |  |
| Google 💽 🖌 G Buscar 🔹 🖗 🕷                                                                               | 🖇 🍣 🎦 🔹 🗹 🔹 🏠 Marcadores 🛚 🆓 Corrector ortográfico 🔹 🛱 Traducir 🔹 属 Enviar a 🛛 🖉                                                                                                    |  |  |
| 8 Google 🛛                                                                                              |                                                                                                    |  |  |
| La Web Imágenes Maps Noticias Video Gmail N                                                             | Principal Pestañas Contenido Canale Privacidad Seguridad Avanzadas                                                                                                    |  |  |
|                                                                                                    | Historial         □       Recordar páginas yisitadas los últimos 9 días.         □       Recordar datos ingresados en formularios y barra de búsquedas         □       Recordar datos ingresados en formularios y barra de búsquedas         □       Recordar datos ingresados en formularios y barra de búsquedas         □       Cookies         ☑       Recordar cookies de los sitios         ☑       Mogtrar cookies         ☑       Mogtrar cookies         □       Datos privados         □       Siempre borrar mis datos privados cuando cierre Firefox         ②       Opciones         Borrar abora       Borrar abora |  |  |

05 Marcas con un clic todas las casillas **1**, luego haces clic en el botón "Aceptar" **2** y de nuevo haces clic en el botón "Aceptar" **3** de la ventana de Opciones

| 🥹 Google - Mozilla Firefox                                                                               |                                                                                                    |
|----------------------------------------------------------------------------------------------------|----------------------------------------------------------------------------------------------------|
| <u>A</u> rchivo <u>E</u> ditar <u>V</u> er <u>H</u> istorial <u>M</u> arcadores Herramien <u>t</u> as Ay | zuda                                                                                                    |
| <ul> <li>         • • • • • • • • • • • • • • • • • • •</li></ul>                                        |                                                                                                    |
| 🐢 Primeros pasos 🔂 Últimas noticias ಶ Iniciar sesión                                                     |                                                                                                    |
| Google G Buscar + 🕂 🧭                                                                                    | 🕽 😂 🎒 🔹 M 🗸 🏠 Marcadores 🕈 🌮 Corrector ortográfico 🛛 🛱 🖥 Traducir 🔹 🍺 Enviar a 🛪 🖉                                                                                                    |
| 8 Google                                                                                                 |                                                                                                    |
| La Web Imágenes Maps Noticias Vídeo Gmail N                                                              | Opciones X                                                                                                    |
|                                                                                                    | Principal       Pestañas       Contenido       Canales       Privacidad       Seguridad       Avanzadas         Historial       Recordar pár       Pertari datos privados       Privacidad       Preferencias       Preferencias         Recordar dat       Preferencias       Preferencias       Preferencias       Preferencias         Cookies       Preferencias       Preferencias       Preferencias         V cookies       V contraseñas guardadas de formularios       Excepciones       Preferencias         Datos privados       V esiones autenticadas       Ogciones       Preferencias         V ereguntarme       2       Cancelar       Ayuda         1       Cancelar       Ayuda       Ayuda |